# Creating a Project in iMovie

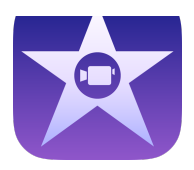

# 1. Create a New Project

- a. Launch iMovie and tap the + button in the top right corner to create a new project.
- b. You can choose between a *Movie* and a *Trailer*.
- c. Tap *Movie* and then choose a *theme*. You can tap the play button to watch a preview of each style. Choose one and tap *"Create Movie"* in the top right corner.

# 2. Familiarize yourself with your screen

- a. The media window on the right contains videos, photos and audio files from your device.
- b. The viewing window on the left is for previewing your iMovie.
- c. The tools window at the center allows you to rewind, preview your iMovie, show/hide audio waveforms, and undo/redo edits.

| 0 | Wy Mode 1  The Video Protes or Audo to resort modes  The Office Protes or Audo to resort modes  The Office Protes or Audo to resort modes  The Of |                         |        | • |
|---|----------------------------------------------------------------------------------------------------|-------------------------|--------|---|
|   |                                                                                                    | <sup>∞</sup> Storyboard |        |   |
|   |                                                                                                    |                         | @ \$ O |   |

# 3. Insert Video or Photo into Story Board

- **a.** Add entire clip: Tap the clip then tap the arrow
- **b.** Trim the clip before you add it: Tap the clip, drag the yellow trim handles to select the portion of the clip you want to add, then tap the arrow.
- **c.** Add clip as overlay: Tap the clip, tap the more options button \*\*\*, then tap one of the following options:\_\_\_\_\_

Cutaway Picture-in-picture Split-screen

4. Video Editing Options Select video/photo clip by clicking it in storyboard.

### a. Trim a Clip

- i. Tap the video or photo you want to trim.
- **ii.** Drag the yellow trim handle to shorten or lengthen the clip or photo. \*\*\**If a trim handle won't move, it means there are not any additional frames of video on that end of the clip.*

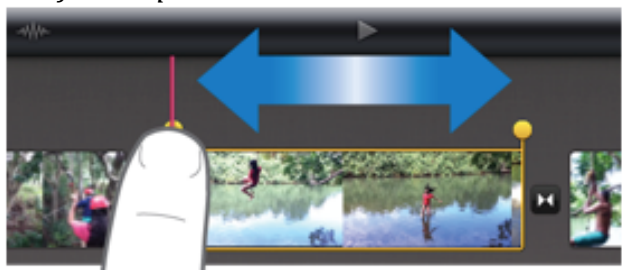

## b. Split a Clip

- i. Scroll the project timeline in the storyboard to position the playhead (red vertical line) where you want to split the clip.
- ii. Tap the video clip then swipe down over the playhead to split the clip.

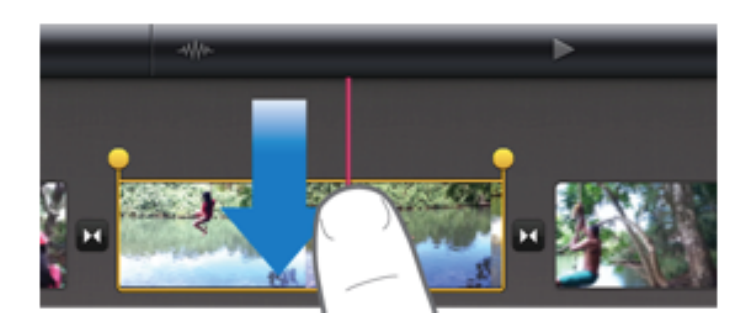

#### a. Transitions

- i. Tap the transition button between the clips you want to transition between.
- ii. Select the transition style:

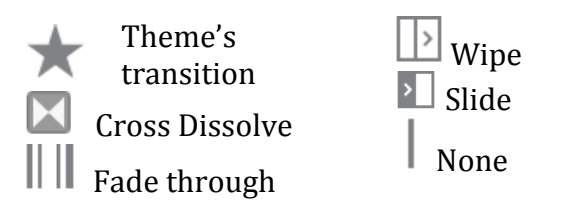

iii. To change duration, tap the duration shown in the lower right, then choose desired duration. Duration cannot exceed 2 seconds.

#### b. Title your Clip

- i. Tap video or photo to select the clip you want to title.
- ii. Tap the  $\bot$  in the lower left corner to select the title style. Choose style by tapping on it.
- iii. Tap *"Center"* or *"Lower"* on the bottom of the screen to change location of title.
- iv. Tap "*None*" to turn off title.
- v. To shorten the time frame a title shows on a clip, split the clip.

#### 5. Audio Editing Options: Select audio clip by clicking on video or audio file in storyboard.

#### a. Detach the audio from a video clip.

- *i*. Tap on a video clip from storyboard and then tap  $\stackrel{\checkmark}{\times}$  at the lower left of the screen.
- ii. A new blue-colored audio clip will appear beneath your video clip. You can now move, delete or edit the audio clip separately from parent video clip.

#### b. Move audio to the background or foreground.

- i. Select the audio clip you wish to move by tapping on it.
- **ii.** In the lower right, tap on *"Background"* or *"Foreground."* The clip changes color to indicate whether its background (green) or foreground (blue or purple) audio.

#### c. Move an audio clip. \*\*\* You cannot move background music clips (green)

- i. Touch and hold the blue or purple audio clip until it pops off the timeline.
- ii. Drag the clip to a new location in the timeline and release.

#### d. Trim the beginning and end of a song.

- i. Tap audio clip (purple or blue) or the background music clip (green) you want to adjust.
- *ii.* Yellow trim handles will appear. Draw the handles at either end of the clip to the points you want the audio to begin and end. \*\*\**If the trim handle wont move right or left, it means there is no additional audio to work with on that end of the clip*

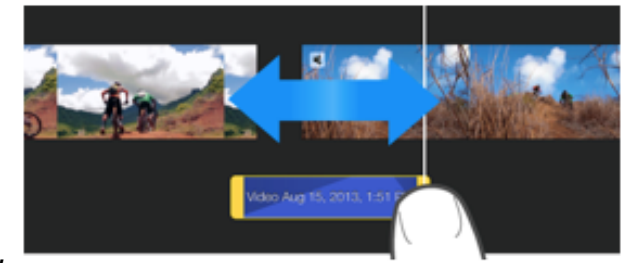

#### e. Fade-in and Fade-out

- i. Tap audio clip in the timeline then tap  $\checkmark$  at the lower left.
- ii. Tap "*Fade*" to reveal yellow fade handles at the beginning and end of your clip.
- iii. Drag the handles to set the duration of the fade-in and fade-out.

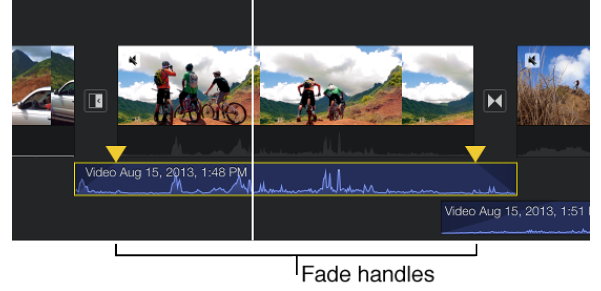

#### f. Speed up or slow down audio

- i. Tap audio clip in the timeline then tap  $\begin{pmatrix} & & \\ & & \end{pmatrix}$  at lower left.
- **ii.** Drag the slider on the bottom of the screen to the relative speed you desire. Your clip will lengthen or shorten based on the speed you choose.

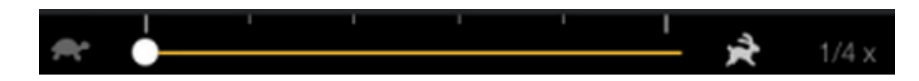

# iMovie Projects Ideas

1. Presentations

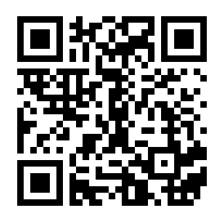

4. Record out-of-school experiences

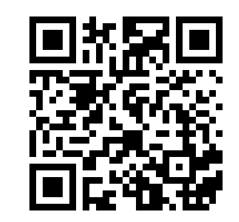

2. Projects

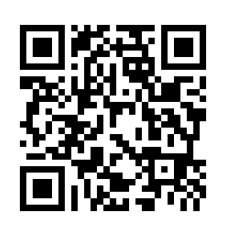

5. Digital Story-telling

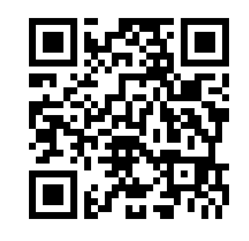

3. Video Reports

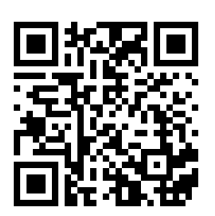

6. Book Trailers/Reports

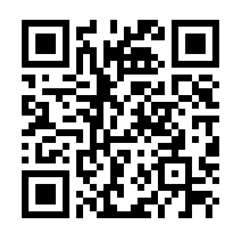